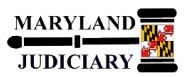

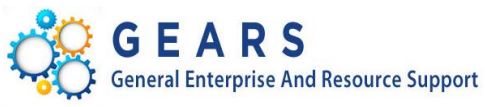

# **Quick Reference Tip Sheet**

### LAST REVISED DATE: 05/01/2017

# **General Information**

| Task                                                                                                    | Process Information                                                                                                    |
|----------------------------------------------------------------------------------------------------|----------------------------------------------------------------------------------------------------|
| Commitment Control Budget Status Report                                                                                      | Use the Budget Status Report to display budget, pre-encumbrance, encumbrance, expense and the available budgeted expense balance for the |
| <b>Note:</b> If additional assistance is needed, please contact the respective AOC Department staff or the JIS Service Desk. | chosen Chartfield criteria.                                                                                                    |

#### **GEARS Navigation**

| Commitment Control > Budget Reports > Budget<br>Status | Favorites 🔻 | Main Menu |
|--------------------------------------------------------|-------------|-----------|
|                                                        |             |           |
|                                                        |             |           |
|                                                        |             |           |
|                                                        |             |           |
|                                                        |             |           |

# 1.0 Process

This document is intended to provide a quick reference to completing standard transactions within GEARS.

| STEP | ACTION                                                                                              |                                                            | DETAILS                                                                                                    |
|------|----------------------------------------------------------------------------------------------------|------------------------------------------------------------|----------------------------------------------------------------------------------------------------|
| 1.   | Select the "Add a New                                                                               | v Value" Tab.                                              | Eind an Existing Value       Add a New Value         Run Control ID                                                                                                    |
| 2.   | Enter a Run Control ID<br>This name can provide<br>about the type of crite<br>report. No spaces are | ).<br>e information<br>eria in the<br>e allowed.           | Run Control ID:                                                                                                    |
| 3.   | Click the Add bu                                                                                    | itton.                                                     |                                                                                                    |
| 4.   | In the<br>Report Request Parameters<br>box, enter the<br>following<br>information:                  | Busine     Ledger     (In mos     Report Reques     *Ledge | ss Unit – This value will always be 'MDJUD'.         – Select the Commitment Control ledger group from which you would like to report.         st cases, you would use the ledger group of OPER_DTL.)         t Parameters         *Unit MDJUD         Q         Administrative Office of Court |
| 5.   | Click on the Refresh                                                                                | button to blow                                             | v out the chartfield detail criteria.                                                                                                    |

|                                 |                                                                       | ChartField Selection         Sequence       ChartField Name         1       Batch Agency         2       Program Cost Account         3       Fund         4       Account         5       Program Code         6       Appropriation Number         7       Approp Year         Department       Department | Include CF           | Subtotal                       | Personalize   Find   💷   🏭<br>Value<br>60091 Q<br>0001 Q<br>1 Q                                                                                              | First  1-14 of 14  Last To Value                                           |  |  |
|---------------------------------|-----------------------------------------------------------------------|----------------------------------------------------------------------------------------------------|----------------------|--------------------------------|----------------------------------------------------------------------------------------------------|----------------------------------------------------------------------------|--|--|
|                                 |                                                                       | SequenceChartField Name1Batch Agency2Program Cost Account3Fund4Account5Program Code6Appropriation Number7Approp YearDepartment                                                                                                    | Include CF           | Subtotal                       | Value                                                                                                    | To Value Q 60091 Q 3003 Q                                                  |  |  |
|                                 |                                                                       | 1       Batch Agency         2       Program Cost Account         3       Fund         4       Account         5       Program Code         6       Appropriation Number         7       Approp Year         Department       Department                                                                     |                      |                                | 00091     Q       00001     Q       0001     Q                                                                                                    | Q           60091         Q           3003         Q           Q         Q |  |  |
|                                 |                                                                       | 2       Program Cost Account         3       Fund         4       Account         5       Program Code         6       Appropriation Number         7       Approp Year         Department       Department                                                                                                  |                      |                                | 60091 Q<br>0001 Q                                                                                                    | 60091 Q<br>3003 Q                                                          |  |  |
|                                 |                                                                       | 3     Fund       4     Account       5     Program Code       6     Appropriation Number       7     Approp Year       Department                                                                                                    |                      |                                | 0001 Q                                                                                                    | 3003 Q                                                                     |  |  |
|                                 |                                                                       | 4     Account       5     Program Code       6     Appropriation Number       7     Approp Year       Department                                                                                                    |                      |                                | Q                                                                                                    | Q                                                                          |  |  |
|                                 |                                                                       | 5 Program Code<br>6 Appropriation Number<br>7 Approp Year<br>Department                                                                                                    |                      |                                | Q                                                                                                    | 0                                                                          |  |  |
|                                 |                                                                       | 6 Appropriation Number<br>7 Approp Year<br>Department                                                                                                    |                      |                                |                                                                                                    | ~                                                                          |  |  |
|                                 |                                                                       | 7 Approp Year                                                                                                    |                      |                                | Q                                                                                                    | ٩                                                                          |  |  |
|                                 |                                                                       | Department                                                                                                    | $\checkmark$         |                                | AY2017                                                                                                    | AY2017                                                                     |  |  |
|                                 |                                                                       |                                                                                                    |                      |                                | Q                                                                                                    | ٩                                                                          |  |  |
|                                 |                                                                       | Activity                                                                                                    |                      |                                | ্                                                                                                    | Q                                                                          |  |  |
|                                 |                                                                       | Budget Period                                                                                                    |                      |                                | Q                                                                                                    | Q                                                                          |  |  |
|                                 |                                                                       | PC Business Unit                                                                                                    |                      |                                | ্                                                                                                    | ٩                                                                          |  |  |
| 1                               |                                                                       | Project                                                                                                    |                      |                                | ٩                                                                                                    | ٩                                                                          |  |  |
|                                 |                                                                       | Source Type                                                                                                    |                      |                                | ٩                                                                                                    | Q                                                                          |  |  |
|                                 |                                                                       | Statistics Code                                                                                                    |                      |                                | Q                                                                                                    | Q                                                                          |  |  |
| s                               | Save the run 🛛 🛄                                                      | parameters for the next time                                                                                                    | of use by clic       | king the                       | Bave button.                                                                                                    |                                                                            |  |  |
| <b>3.</b>                       | Click on the Run                                                      | button to start the report.                                                                                                    |                      |                                |                                                                                                    |                                                                            |  |  |
|                                 | Confirm the                                                           | Process Scheduler Request                                                                                                    |                      |                                |                                                                                                    |                                                                            |  |  |
| 9. 🔤                            | Commit the                                                            |                                                                                                    | Run Control ID 123   |                                |                                                                                                    |                                                                            |  |  |
| 9. (<br>E                       | Budget Status<br>Report line is                                       | User ID lisa.gutierrez                                                                                                    |                      |                                | Run Control ID 123                                                                                                    |                                                                            |  |  |
| 9. (<br>E<br>F                  | Budget Status<br>Report line is<br>selected (checked)<br>and click on | User ID lisa.gutierrez Server Name                                                                                                    | ~                    | Run Date                       | Run Control ID         123           02/13/2017         III                                                                                                  |                                                                            |  |  |
| 9. (<br>E<br>F<br>a             | Budget Status<br>Report line is<br>selected (checked)<br>and click on | User ID lisa.gutierrez Server Name Recurrence                                                                                                    | ×<br>×               | Run Date<br>Run Time           | Run Control ID         123           02/13/2017         Image: Control ID         123           10:26:06PM         R                                         | eset to Current Date/Time                                                  |  |  |
| <b>9.</b> (<br>E<br>F<br>s<br>a | Budget Status<br>Report line is<br>selected (checked)<br>and click on | User ID lisa.gutierrez Server Name Recurrence Time Zone                                                                                                    | <b>~</b>             | Run Date<br>Run Time           | Run Control ID         123           02/13/2017         Im           10:26:06PM         R                                                                    | eset to Current Date/Time                                                  |  |  |
| <b>9.</b> (<br>E<br>F<br>s      | Budget Status<br>Report line is<br>selected (checked)<br>and click on | User ID lisa.gutierrez Server Name Recurrence Time Zone Process List Select Description                                                                                                    | ✓<br>✓               | Run Date<br>Run Time           | Run Control ID         123           02/13/2017         Im           10:26:06PM         R           rocess Type         *Type                                | eset to Current Date/Time *Format Distribution                             |  |  |
| 9. (<br>E<br>F<br>s<br>a        | Budget Status<br>Report line is<br>selected (checked)<br>and click on | User ID lisa.gutierrez  Server Name  Recurrence  Time Zone  Process List  Select Description  Budget Status Report                                                                                                    | Process N<br>GLS8020 | Run Date<br>Run Time<br>lame P | Run Control ID         123           02/13/2017         Im           10:26:06PM         R           rocess Type         Type           QR Report         Web | eset to Current Date/Time  *Format Distribution  PDF Distribution          |  |  |

| 10. | Click the Process Monitor link.                                                                                                    |                                                                                                    |
|-----|----------------------------------------------------------------------------------------------------|----------------------------------------------------------------------------------------------------|
| 11. | Click on the<br>Refresh button<br>until the process is<br>listed with a Run<br>Status of 'Success'<br>and a Distrib Status of<br>'Posted'.                            | rocess List       Server List         Iew Process Request For         User ID       Jisa.gutierrez ×       Type       ✓       Last       ✓       2       Days       Refresh         Server       ✓       Name       Q       Instance From       Instance To          Run Status       ✓       Distribution Status       ✓       ✓       Save On Refresh         Process List       Personalize       Find       View All       Image: Find       1.9 of 9        Last         elect       Instance       Seq.       Process Type       Process Name       User       Run Date/Time       Run Status       Distribution       Status         1052865       SQR Report       GLS8020       Jisa.gutierrez       02/13/2017       10:26:06PM EST       Success       Posted       Details |
| 12. | Click on the Go back to Budget Stat                                                                                                    | <sup>tus</sup> link.                                                                                                    |
| 13. | Click on the Report Manager link                                                                                                    | k.                                                                                                    |
| 14. | Click on the Administration ta                                                                                                    | ab.                                                                                                    |
| 15. | Click on the <sup>Budget Status Repo<br/>link that corresponds to the<br/>process date and time that w<br/>run.<br/>The report will open as PDF<br/>new window.</sup> | ort<br>List Explorer Administration Archives<br>View Reports For<br>User ID lisa.gutierrez Type VLast I Days Refresh<br>Was Status V Folder VInstance to<br>Report List Personalize   Find   View All   2   Refresh 1-9 of 9 Last<br>Select Report Prcs Description Request<br>Select Roport Instance Description Request<br>1007540 1052865 Budget Status Report 02/13/2017 Acrobat<br>10.28.38PM (* pdf) Posted Details                                                                                                    |

16.

# O Your report may look slightly different depending on the criteria you selected to include on the report.

| Report ID<br>Bus. Unit<br>Ledger Gr<br>Currency | D: GLS8020<br>C: MDJUDAdministrative Office of Court<br>CP: OPER_DTL Operating Detail Ledger Group<br>: USD | BUD        | PeopleSoft GL<br>BUDGET STATUS REPORT |                |                     |          | Page No. 1<br>Run Date 02/13/2017<br>Run Time 22:40:03 |  |
|-------------------------------------------------|----------------------------------------------------------------------------------------------------|------------|---------------------------------------|----------------|---------------------|----------|--------------------------------------------------------|--|
| Chartfiel                                       | lds Criteria                                                                                                |            |                                       |                |                     |          |                                                        |  |
| Approp Number: All values Approp Yr: AY2017     |                                                                                                    | Fund: 0001 | Fund: 0001 to 3003                    |                | Account: All values |          | Program: All values                                    |  |
|                                                 |                                                                                                    |            |                                       |                |                     |          |                                                        |  |
| Batch Aqy                                       | <u>PCA</u> Fund                                                                                             | Budget     | Assoc Revenue                         | PreEncumbrance | Encumbrance         | Expense  | Remainir                                               |  |
| ACCOUNT                                         | mber Approp Vr                                                                                              |            |                                       |                |                     |          |                                                        |  |
| COE                                             | 60091 0001                                                                                                  |            |                                       |                |                     |          |                                                        |  |
| 0102                                            | Additional Assistance B006                                                                                  |            |                                       |                |                     |          |                                                        |  |
| A0006                                           | AV2017 2017 Approp Year                                                                                     | 2 000.00   | 0.00                                  | 0.00           | 0.00                | 0.00     | 2 00                                                   |  |
|                                                 |                                                                                                    | _,         |                                       |                |                     |          | -,                                                     |  |
| C25                                             | 60091 0001                                                                                                  |            |                                       |                |                     |          |                                                        |  |
| 0104                                            | Overtime B006                                                                                               |            |                                       |                |                     |          |                                                        |  |
| A0006                                           | AY2017 2017 Approp Year                                                                                     | 2,500.00   | 0.00                                  | 0.00           | 0.00                | 0.00     | 2,50                                                   |  |
| <b>C</b> 25                                     | C0001 0001                                                                                                  |            |                                       |                |                     |          |                                                        |  |
| 0201                                            | Bostage Boos                                                                                                |            |                                       |                |                     |          |                                                        |  |
| 20006                                           | AV2017 2017 Approp Vorr                                                                                     | 21 000 00  | 0.00                                  | 0.00           | 0.00                | 124 10   | 20.96                                                  |  |
| A0000                                           | MIZOI/ ZOI/ WDDIOD IGHI                                                                                     | 21,000.00  | 0.00                                  | 0.00           | 0.00                | 154.19   | 20,86                                                  |  |
| C25                                             | 60091 0001                                                                                                  |            |                                       |                |                     |          |                                                        |  |
| 0302                                            | Telephone B006                                                                                              |            |                                       |                |                     |          |                                                        |  |
| A0006                                           | AY2017 2017 Approp Year                                                                                     | 0.00       | 0.00                                  | 0.00           | 0.00                | 0.63     | -                                                      |  |
|                                                 |                                                                                                    |            |                                       |                |                     |          |                                                        |  |
| C25                                             | 60091 0001                                                                                                  |            |                                       |                |                     |          |                                                        |  |
| 0306                                            | Cell Phones B006                                                                                            |            |                                       |                |                     |          |                                                        |  |
| A0006                                           | AY2017 2017 Approp Year                                                                                     | 2,000.00   | 0.00                                  | 0.00           | 0.00                | 370.72   | 1,62                                                   |  |
| C25                                             | 60081 0001                                                                                                  |            |                                       |                |                     |          |                                                        |  |
| 0401                                            | In State Operations B006                                                                                    |            |                                       |                |                     |          |                                                        |  |
| A0006                                           | AY2017 2017 Approp Year                                                                                     | 4,650.00   | 0.00                                  | 0.00           | 0.00                | 170.00   | 4 48                                                   |  |
|                                                 |                                                                                                    | 1,150100   | 5.00                                  | 2.00           |                     |          | -, 10                                                  |  |
| C25                                             | 60091 0001                                                                                                  |            |                                       |                |                     |          |                                                        |  |
| 0403                                            | Out of State Operations B006                                                                                |            |                                       |                |                     |          |                                                        |  |
| A0006                                           | AY2017 2017 Approp Year                                                                                     | 100.00     | 0.00                                  | 0.00           | 0.00                | 0.00     | 10                                                     |  |
|                                                 |                                                                                                    |            |                                       |                |                     |          |                                                        |  |
| C25                                             | 60091 0001                                                                                                  |            |                                       |                |                     |          |                                                        |  |
| 0801                                            | Advertising &Legal Publication B006                                                                         | 0 865 55   |                                       |                | 0.55                | 0.67     |                                                        |  |
| AU006                                           | A12017 2017 Approp Year                                                                                     | 2,700.00   | 0.00                                  | U.00           | U.00                | 0.00     | 2,70                                                   |  |
| C25                                             | 60091 0001                                                                                                  |            |                                       |                |                     |          |                                                        |  |
| 0804                                            | Printing/Reproduction B006                                                                                  |            |                                       |                |                     |          |                                                        |  |
| A0006                                           | AY2017 2017 Approp Year                                                                                     | 1,450.00   | 0.00                                  | 0.00           | 0.00                | 0.00     | 1,45                                                   |  |
|                                                 |                                                                                                    |            |                                       |                |                     |          |                                                        |  |
| C25                                             | 60091 0001                                                                                                  |            |                                       |                |                     |          |                                                        |  |
| 0809                                            | Equipment Maint, Repair & Rent B006                                                                         |            |                                       |                |                     |          |                                                        |  |
|                                                 | AV2017 2017 Approp Voar                                                                                     | 27 600 00  | 0.00                                  | 0.00           | 4 107 32            | 3 357 77 | 20.13                                                  |  |

End of Document